# データロギング マニュアル

# ●M800 系及び M84 ECU のロギングセットアップ

Adjust>Data Logging Setup を開きます

# ■Start/Stop Parameters

現行モデルのデータロガーは 1MB。オプションで 4MB となります。通常の範囲で設定した場合、 数十分のロギングが可能なので、問題なくエンジン セッティングが可能です。ここではロギングが自動で 開始/終了する設定をおこないます。

| Start/Stop Parameters |       |
|-----------------------|-------|
| Parameter             | Value |
| Start RPM             | 200   |
| Start Delay           | 1.0   |
| Stop RPM              | 100   |
| Stop Delay            | 2.0   |

 $\boldsymbol{\cdot} \mathrm{Start} \ \mathrm{RPM}$ 

ロギング開始設定です。ここに入力したエンジン回転以上でロギングが開始されます。例えば 100rpm など、アイドリング回転よりも低く設定すると、エンジン始動後アイドリングを 開始します。1500rpm などアイドリングよりも少し高く設定すると、コースインするまでロ グを停止させることができます。このように、必要な条件を任意に設定してください。 ちなみに、エンジン停止状態で「アクセサリーON」だけの状態からロギングしたい場合には、0と入力して下 さい。

•Start Delay

スタート RPM に設定した回転数に達してすぐにログを開始せず、ここに入力した秒数遅れてロギングが開始されます。例えば5と入力すると、スタート rpm に設定した条件から5秒後にロギングが開始されます。 0に設定しておけば、スタート RPM の設定に到達してすぐにロギングが始まります。

 $\boldsymbol{\cdot} \mathrm{Stop} \; \mathrm{RPM}$ 

ロギング停止設定です。100 など低い数値を入力することで、エンジン OFF と同時にログを停止させるこ とができます。

•Stop Delay

ストップ RPM の回転数に達してから、ここに入力した秒数遅れてログが停止します。

| ■Engine Sensors                                                                                    | Engine Sensors                                                                                                    |                                                 |
|----------------------------------------------------------------------------------------------------|----------------------------------------------------------------------------------------------------|-------------------------------------------------|
| ログを拾いたい項目に数値を入力してください。                                                                             | Parameter                                                                                                    | Value                                           |
| M800系ECUは最大200Hz(秒間200回)<br>M84ECUは100Hz(秒間100回)<br>入力する数値がログのサンプリング回数となりま<br>す。                   | RPM<br>Throttle Position<br>Manifold Pressure<br>Inlet Air Temp<br>Engine Temp<br>Lambda 1<br>Lambda 2<br>Exhaust Man Pressure<br>Mass Air Flow | 200<br>10<br>10<br>2<br>2<br>10<br>10<br>0<br>0 |
| M800 系は最大 64 チャンネル<br>M84 は最大 16 チャンネル<br>を、同時にロギング可能です。<br>(センサーが追加されていない項目は、設定して<br>もログは記録されません) | Barometric Pressure<br>Fuel Temp<br>Fuel Pressure<br>Oil Temp<br>Oil Pressure                                                                   | 0<br>0<br>0<br>0                                |

メモリーには上限があるため、どれもこれも数字を大きくすると、 全体のロギング可能時間が短くなってしまいます。例えば水温 や油温は 0.1 秒ごとに急激なアップダウンをするような物ではな いため、秒間 1 回でも問題ない場合が多く、対して電圧など、 横 G や段差で発生する瞬断がトラブルの原因になる可能性が あり、シェイクダウン直後などは細かくログを取った方が良い場合 があります。

ECU を接続した状態で設定していくと、下部の Time という部分にロギング可能時間が表示されるので、ここの数字をチェックしつつ設定をおこなってください。

## ●M800 系及び M84 ECU のログデータ取得

■Utilities > Get Logged Data (ゲット ログドデータ) ECU を接続した状態でクリッ クすると、ログデータがダウンロードされます。 保存するログはセッティングデータと同じ名前 のファイルとなり、PC に保存されます。ログの 閲覧は解析ソフトの i2 スタンダード利用しま す。MoTeC Japan のサイトから無料ダウン ロード可能です。

| View To             | ools Layout            | Utilities | Help<br>t Outputs |       |       |  |
|---------------------|------------------------|-----------|-------------------|-------|-------|--|
|                     |                        | Ref       | /Sync Capture     |       |       |  |
|                     | Lambda 1               | Get       | t Logged Data     | Ctrl  | +F8   |  |
| in,                 | - La1 Aim Valu<br>1.10 | Eng       | gine Log          |       | >     |  |
| 6 1/2               |                        | Ena       | able ECU Options  |       |       |  |
| 8                   |                        | Set       | Access Passwords  |       |       |  |
| 9.7                 |                        | Up        | grade ECU Version |       |       |  |
| 20 <sup>10</sup> 00 | - 20.0                 | ls '      |                   | 0.0 s | -0.05 |  |
|                     | Engine Sens            | :018      |                   |       |       |  |

## ●ディスプレイロガーのロギングセットアップ

■ Fanctions > Logging...

ロギングするチャンネルが設定画面に表示され ます。

• Logging Setup

#### ・Normal タブ

現在設定されているチャンネルを表示します。

## ・不要なロギングチャンネルを削除

不要なチャンネルをクリックし右側の Remove をクリックします。

Remove All は、設定されているすべてのチャンネルを削除します。

## ・ロギングチャンネルを追加

|        | Start/Stop Condition     | Status Charmeis     | Options      |               |                 |              |            |
|--------|--------------------------|---------------------|--------------|---------------|-----------------|--------------|------------|
| Chan   | nel                      | Rat                 | te           |               |                 | ^            | Add        |
| Air Te | emp Inlet                | twi                 | ce/second    | F             |                 |              | Pate       |
| Bat V  | olts Dash                | 25                  | times/second | F             |                 |              |            |
| Batte  | ry Volts                 | 20                  | times/second | F             |                 |              | Remove     |
| Beaco  | on                       | ond                 | ce/second    |               |                 |              | Remove All |
| Boost  | t Pressure               | 10                  | times/second | F             |                 |              | Remove Air |
| Comn   | ns CAN 1 Diag            | 5 ti                | imes/second  |               |                 |              | Remove Not |
| Comn   | ns RS232-2 Diag          | 20                  | times/second |               |                 |              | Generated  |
| Dash   | Temp                     | ond                 | ce/second    | F             |                 |              | Load       |
| Devic  | e Up Time                | ond                 | ce/second    |               |                 |              |            |
| ECU 1  | Temp                     | ond                 | ce/second    | F             |                 |              | Save As    |
| Eng C  | Dil Pres                 | 10                  | times/second | F             |                 |              |            |
| Eng C  | Dil Temp                 | ond                 | ce/second    | F             |                 |              |            |
| Engin  | e RPM                    | 20                  | times/second | F             |                 |              |            |
| Engin  | e Temp                   | ond                 | ce/second    | F             |                 |              |            |
| Fuel ( | Cut Level Total          | 50                  | times/second | F             |                 |              |            |
| Fuel I | inj Duty                 | 10                  | times/second | F             |                 |              |            |
| Fuel F | Pres                     | 20                  | times/second | F             |                 |              |            |
| Fuel 1 | Temp                     | ond                 | ce/second    | F             |                 |              |            |
| Fuel ( | Jsed (Raw)               | ond                 | ce/second    | F             |                 |              |            |
| G For  | ce Lat                   | 25                  | times/second | F             |                 |              |            |
| G For  | ce Long                  | 25                  | times/second | F             |                 |              |            |
| G For  | ce Vert                  | 25                  | times/second | F             |                 |              |            |
| Gear   |                          | 10                  | times/second |               |                 |              |            |
| Gear   | Detect Value             | 5 ti                | imes/second  | F             |                 |              |            |
| GPS A  | Altitude                 | 20                  | times/second | F             |                 |              |            |
| GPS D  | Date                     | 20                  | times/second | F             |                 |              |            |
| GPS H  | Heading                  | 20                  | times/second | F             |                 | $\mathbf{v}$ |            |
| Cyc    | le through available log | ging <u>m</u> emory |              | 57 of 1000 ch | annels in use   | e.           |            |
| Use    | Anti Aliasing filter     |                     |              | F = Anti Ali  | asing filter ap | oplied       |            |

Add...をクリックしチャンネル選択画面を表示します。

左側のチャンネルリストから必要なチャンネルを選択し、真ん中の黒右矢印をクリックし右側の枠に表示させます。

OK を押すとロギング設定画面に追加されます。

※ C12X 系、C18X 系共に、最大 1000 チャンネルまで設定することが可能です(センサーが追加されていない項目は、設定してもログは記録されません)。

# ・チャンネルのサンプリングレートを変更

変更するチャンネルを選択し Rate...をクリックすると、1 秒間に何回ロギングするか選択することが出来ま す。

C18X 系ディスプレイロガーは最大 1000Hz(秒間最大 1000 回)

C12X 系ディスプレイロガーは最大 500Hz(秒間最大 500 回)

ただし、ディスプレイロガーに直接接続されているセンサー等に限ります。 CAN 経由で接続するセンサーは、 最大 100Hz(秒間最大 100 回) となります。

注:サンプリングレートを上げていくと、トータルのロギング時間が短くなります。

#### Logging memory

ウインドウ下部にメモリー容量を入力すると、トータルのロギング時間が表示されます。 C12X 系の場合、ロガーオプションを搭載した場合は 250MB、C18X 系はデフォルトで 250MB、 500MBメモリーオプションを追加した場合は 500MBと入力してください。

## $\cdot$ Cycle through available logging memory

ここにチェックを入れると、ロギングが容量を 超えた際に、古いログを削除し新しいログを 上書きします(エンドレス状態で記録しま す)。

チェックを入れない場合は、ロギングメモリー の容量を使い切るとロギングが停止します。

# ・Start/Stop Condition タブ

ロギングを開始、停止する条件を設定しま す。

上段がロギング開始条件、下段がロギング 停止条件の設定画面です。

条件を追加するには Add...をクリックし設定します。

| iormai                                   | Start/Stop Condition       | Status Channels    | Options                 |
|------------------------------------------|----------------------------|--------------------|-------------------------|
|                                          |                            |                    |                         |
| Start lo                                 | ogging if any of the follo | wing conditions ap | oply :                  |
| 1. <u>En</u>                             | igine RPM >= 100 rpm       |                    |                         |
| 2.                                       |                            |                    |                         |
| 3.                                       |                            |                    |                         |
| 4.                                       |                            |                    |                         |
| 5.                                       |                            |                    |                         |
| 6.                                       |                            |                    |                         |
|                                          |                            |                    |                         |
| <u>A</u> d                               | dd <u>C</u> hange          | <u>R</u> emove     | 5 comparisons available |
| Stop lo                                  | oging if any of the follo  | wing conditions ap | plv :                   |
|                                          |                            |                    | F7 -                    |
| 1. <u>En</u>                             | igine RPM = 0 rpm (for $i$ | <u>50.00 s)</u>    |                         |
|                                          |                            |                    |                         |
| 2.                                       |                            |                    |                         |
| 2.<br>3.                                 |                            |                    |                         |
| 2.<br>3.<br>4.                           |                            |                    |                         |
| 2.<br>3.<br>4.<br>5.                     |                            |                    |                         |
| 2.<br>3.<br>4.<br>5.<br>6.               |                            |                    |                         |
| 2.<br>3.<br>4.<br>5.<br>6.               |                            |                    | 1                       |
| 2.<br>3.<br>4.<br>5.<br>6.<br><u>A</u> d | ld Change                  | Remove             | 5 comparisons available |
| 2.<br>3.<br>4.<br>5.<br>6.<br><u>A</u> d | ld <u>C</u> hange          | Remove             | 5 comparisons available |

## 例

ロギング開始設定

Start Engine Speed >=100rpm

ロギング終了設定

Stop Engine Speed <=0rpm (for 5.00s)

エンジンのクランキング時からロギングが開始され、エンジンが停止してから 5 秒後に停止します。キーやキ ルスイッチ等の OFF により、5 秒より先に本体電源が落ちた場合は、その時点でログも停止します。 この例では、エンジン始動と同時にロギングを開始し、エンジン停止の 5 秒後にロギングが終了する設定に なっています。例えばアイドリング回転+600rpm で開始させ、アイドリング回転+100rpm で終了するよう に設定すると、走行中のみログを取得し、停車状態ではログを停止する設定になります。

注:Stop コンディションの条件が無い場合は、本体の電源が落ちたときに停止します。

OK をクリックし設定を完了して、ディスプレイ本体に設定を送ります。

# ●ディスプレイロガーのログデータ取得

• Online > Get Logged Data (ゲット ログド データ)

クリックすることで、ディスプレイロガーが記録しているログデータをダウンロードします。

ダウンロードが進むとディスプレイ本体のログデータを『残す』もしくは『削除』する選択画面が表示されます。 (右図) はい:削除 いいえ:残す

次の画面では、ダウンロードしたログデータにイベント名やコメントを入力して、i 2 でログを開く際にログデー タを判別し易くします。

Log Filename にログデータが保存される場所と、ファイルの名前が表示されます。

デフォルトでは、

C ドライブ

L<sub>Users</sub>

┗PC 名前

**レ**ドキュメント

└MoTeC

Logged Data に保存されます。

# ●i2 ソフトウェア ロギングデータの表示

・AVO/MoTeC Japan の WEB サイト内ダウンロード> 各種ソフトウェアから、i2 standard をダウンロード> インストールしてください。

※i2 Pro は ECU 及びディスプレイロガー本体にプロロガーオプションを搭載している場合のみ使用可能 です。プロロガーオプションを御利用の場合は、i2 Pro を使用して下さい。

・i2を開くと、4種類のワークシート選択画面となります。
Circuit Workspace サーキットに特化した画面設定。
Drag Workspace ドラッグレースに特化した画面設定。
Engine Workspace エンジン情報に特化した画面設定。
Rally Workspace ラリーに特化した画面設定。

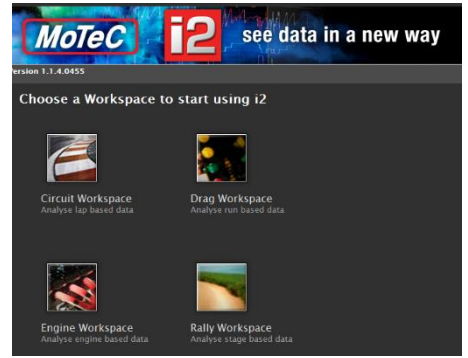

通常、ECUの現車セッティングやエンジンコンディションチェック の表示では、Engine Workspace を使用します。ECU に

GPS センサーや車両センサーを接続している場合や、ディスプレイロガーを使用する場合、周回コースな

ら Circuit Workspace、スタート地点とゴール地点が異なるラリーのようなシチュエーションでは Rally Workspace、ゼロヨンやドラッグレースの場合は Drag Workspace を選択してください。

## ●M800 系及び M84 ECU のログを開く。

エンジンセッティングに使用する場合は Engine Workspace を開き、ファイル>ログファイルから開く から、 確認したい情報を選択してください。

・M800 系 ECU の場合、そのままログデータが表示されます。

・M84ECU の場合、そのままではエンジン回転のログ情報が表示されませんので、以下の設定が必要です。

レイアウト>レイアウトをロックのチェックを外します。

グラフ画面で右クリックして、プロパティを開きます。

矢印キーを使用して Engine RPM を選択し、ウインドウ下部の削除をクリック。

チャンネルを追加で「RPM」を選択。

新規に表示された RPM を選択して、ウインドウ下部の「上に移動」をクリックし、グループ 1 に移動。 最後に OK をクリックして閉じ、エンジン回転が表示されたことを確認して下さい。

・ログを追加表示する

記録したログを追加表示させる場合は、レイアウト>レイアウトをロックのチェックを外します。

グラフ画面で右クリックして、プロパティを開きます。

「ECU で設定したセンサー名と同じチャンネル」を選択します。

選択したチャンネルを、ウインドウ下部の「上に移動」をクリックし、グループ1に移動。

最後に OK をクリックして閉じ、エンジン回転が表示されたことを確認して下さい。

# ●ディスプレイロガーのログを表示する

ディスプレイロガーは数多くの情報を同時にロギングできるため、1 画面にすべての情報を表示すると閲覧 しにくくなってしまいます。そのような場合は i2 のタブを切り替えて複数の画面で表示するように設定してく ださい。

ロギングした情報を画面に表示設定するには、まずレイアウト>レイアウトをロックのチェックを外します。

グラフ画面で右クリックして、プロパティを開きます。

「ECU で設定したセンサー名と同じチャンネル」を選択します。

選択したチャンネルを、ウインドウ下部の「上に移動」をクリックし、各グループに移動。

最後に OK をクリックして閉じ、エンジン回転が表示されたことを確認して下さい。